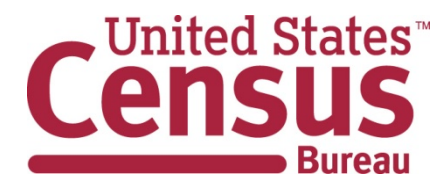

## Accessing 2011 American Community Survey Statistics

## How do I select 112<sup>th</sup> Congressional Districts as my Geography?

 Access the American FactFinder2 Website at: <u>http://factfinder2.census.gov</u>

• Click on the Geographies box to open the Select Geographies page.

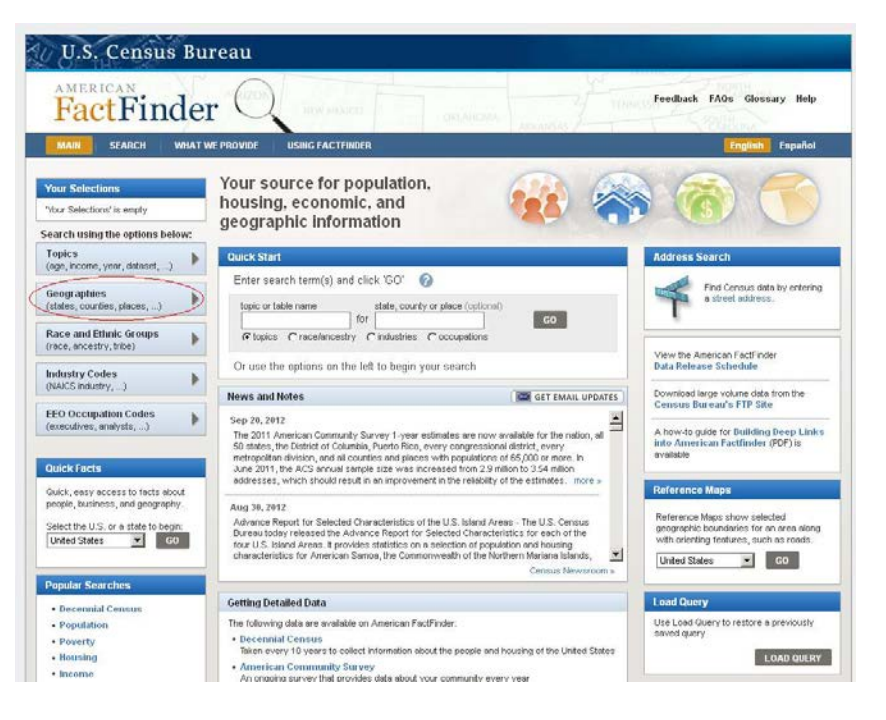

• The Geographies Tab will open on the list view. Click to open the Name Tab view.

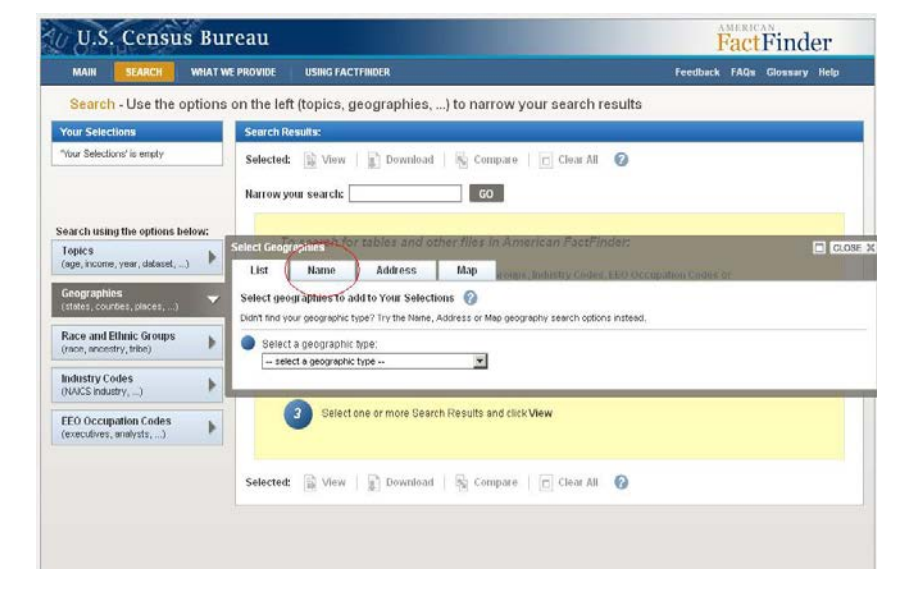

• In the Name Tab View, select Congressional District to add to "Your Geography Filters"

• You can then select a group of all Congressional Districts in the United States, all within a state, or select an individual district by further narrowing down using the "Within State" option on the left.

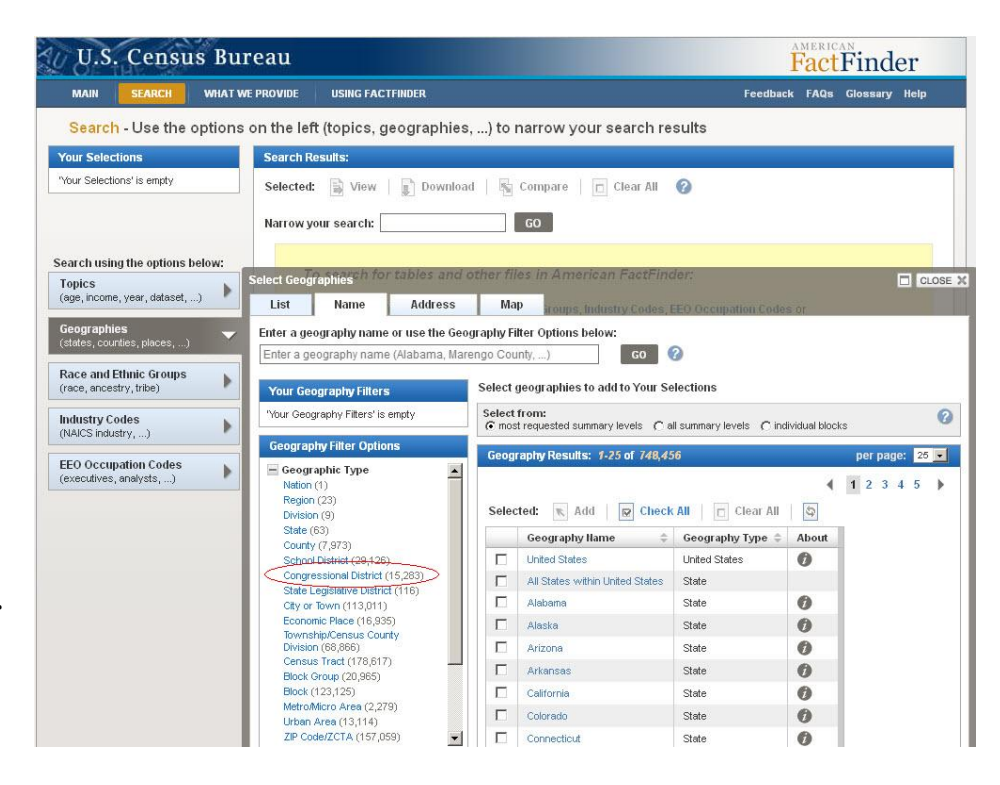

Once you have selected your
Congressional District, close the
"Select Geographies" overlay box
and you can view the available tables.

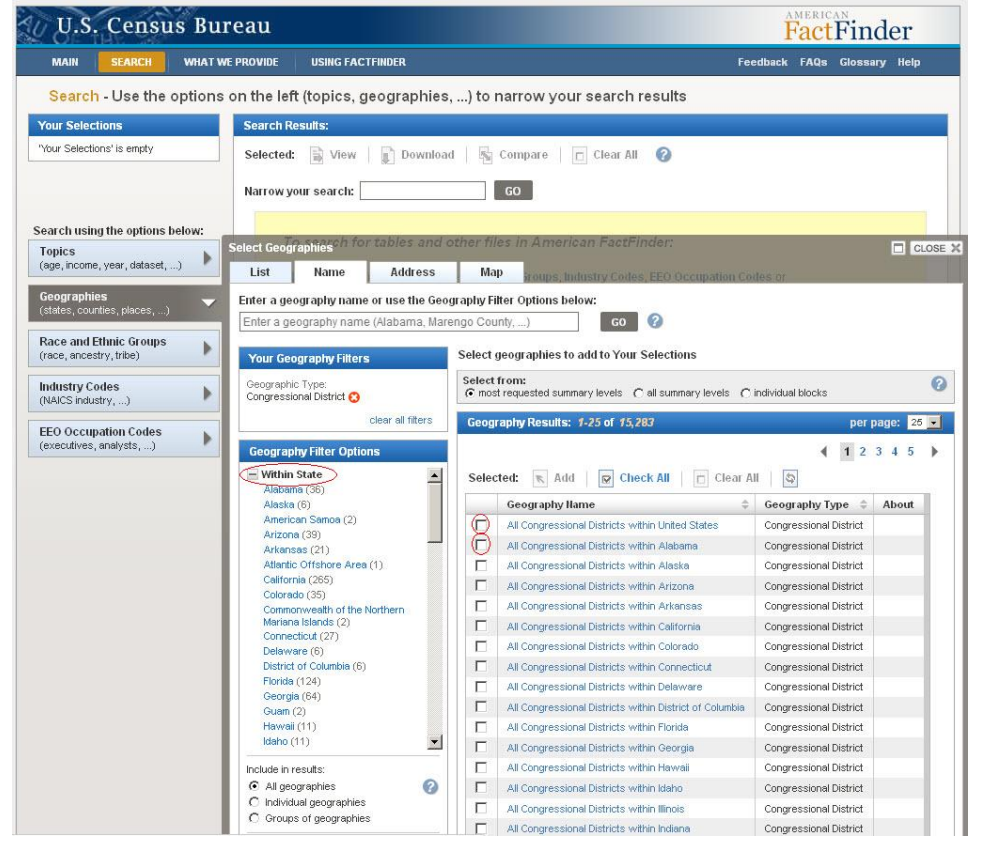